## ้คู่มือการใช้งาน E-service

- ๑) คลิกเข้าลงทะเบียนระบบอุทัยสวรรค์ service
- ๒) คลิกเลือกหัวข้อด้านบนหรือสแกนคิว QR code เพื่อเลือกงานที่ต้องการใช้บริการ
- ๓) คลิกเลือกงานที่ต้องการใช้บริการ
- ๙) กรอกข้อมูลตามหัวข้อให้ครบ
- ๕) กดส่งข้อมูล เป็นอันเสร็จสมบูรณ์

## ตัวอย่างการกรอกข้อมูล (แจ้งซ่อมไฟฟ้าส่องสว่างสาธารณะ)

- ๑) กรอกชื่อ-สกุล ให้เรียบร้อย
- ๒) กรอกหมายเลขโทรศัพท์
- ๓) คลิกเลือกหมู่บ้านของผู้แจ้ง
- ๔) คลิกเลือก/ระบุ ปัญหาที่ต้องการความช่วยเหลือ
- ๕) กรอกรายละเอียด/บริเวณที่เกิดปัญหา
- ๖) เมื่อกรอกข้อมูลครบถ้วน กดส่งข้อมูลเป็นอันเสร็จสมบูรณ์

| 👻 🛅 ในสังสระไฟฟ้าสะสร้างสาราสารสร้า X 🥥 อุมัลการใช้งาน e- service สารสระปะ X 🕴 +                                                                                                    |                                                                                                    | -                                                |
|----------------------------------------------------------------------------------------------------|----------------------------------------------------------------------------------------------------|--------------------------------------------------|
| ← → ♂ C to docs.google.com/forms/d/e/1FAlpQLSd2U2mraXXxdH4N_4H9Q_niMpcVOM                                                                                                    | MZ3ssulcOKZ4cazJK1WQ/viewform                                                                                                    | * 🗛 :                                            |
|                                                                                                    |                                                                                                    |                                                  |
|                                                                                                    | ใบแจ้งช่อมไฟฟ้าส่องสว่างสาธารณะในพื้นที่<br>อบต.อุทัยสววรค์ อ.นากลาง จ.หนองบัวลำภู                                                                                                    |                                                  |
|                                                                                                    | เกิดเหตุงาเน้น โทร. 042-315885<br>kaew1983poo@gmail.com Switch account                                                                                                    |                                                  |
|                                                                                                    | Konstantia     Indicates required question                                                                                                    |                                                  |
|                                                                                                    | ข้อมูลส่วามบุคคล<br>โปรดแจ้งชื่อ-สกุล และบอร์โกรเพื่อลิตต่อกลับ                                                                                                    |                                                  |
|                                                                                                    | ชื่อ - สกุด *                                                                                                    |                                                  |
|                                                                                                    | Your answer                                                                                                    |                                                  |
|                                                                                                    | เมอร์โทรฟังห์*<br>Your answer                                                                                                    |                                                  |
| р                                                                                                    | າຍູ່ນຳມ *                                                                                                    |                                                  |
| 🕂 🔎 Type here to search 🛛 🌋 🎁 👌 🚺 🔽 📻 📻 🕤                                                                                                    | W2                                                                                                    | > THB/IPY -0.39% 人品町図 (4) 5mm 11:05 ■            |
|                                                                                                    |                                                                                                    | - 110331 103330 ··· E In 28 40 ··· 30/1/2568 ··· |
| 🕑 🗏 husketaleihtsvertvoransati. X 🧿 starnfilmue-service iholisti: X   +                                                                                                    | -                                                                                                    | - a x                                            |
|                                                                                                    | MZ3ssdcOKZ4caz/KIWQ/viewform                                                                                                    | - σ ×<br>☆ Α :                                   |
|                                                                                                    | MZ3subC0624cauXIXWQVienform                                                                                                    | - σ ×                                            |
| ✓      ✓      ✓      ✓      ✓      ✓      ✓      ✓      ✓      ✓      ✓      ✓      ✓      ✓      ✓      ✓      ✓      ✓      ✓      ✓      ✓      ✓      ✓      ✓      ✓      ✓      ✓      ✓      ✓      ✓      ✓      ✓      ✓      ✓      ✓      ✓      ✓      ✓      ✓      ✓      ✓      ✓      ✓      ✓      ✓      ✓      ✓      ✓      ✓      ✓      ✓      ✓      ✓      ✓      ✓      ✓      ✓      ✓      ✓      ✓      ✓      ✓      ✓      ✓      ✓      ✓      ✓      ✓      ✓      ✓      ✓      ✓      ✓      ✓      ✓      ✓      ✓      ✓      ✓      ✓      ✓      ✓      ✓      ✓      ✓      ✓      ✓      ✓      ✓      ✓      ✓      ✓      ✓      ✓      ✓      ✓      ✓      ✓      ✓      ✓      ✓      ✓      ✓      ✓      ✓      ✓      ✓      ✓      ✓      ✓      ✓      ✓      ✓      ✓      ✓      ✓      ✓      ✓      ✓      ✓      ✓      ✓      ✓      ✓      ✓      ✓      ✓      ✓      ✓      ✓      ✓      ✓      ✓      ✓      ✓      ✓      ✓      ✓      ✓      ✓      ✓      ✓      ✓      ✓      ✓      ✓      ✓      ✓      ✓      ✓      ✓      ✓      ✓      ✓      ✓      ✓      ✓      ✓      ✓      ✓      ✓      ✓      ✓      ✓      ✓      ✓      ✓      ✓      ✓      ✓      ✓      ✓      ✓      ✓      ✓      ✓      ✓      ✓      ✓      ✓      ✓      ✓      ✓      ✓      ✓      ✓      ✓      ✓      ✓      ✓      ✓      ✓      ✓      ✓      ✓      ✓      ✓      ✓      ✓      ✓      ✓      ✓      ✓      ✓      ✓      ✓      ✓      ✓      ✓      ✓      ✓      ✓      ✓      ✓      ✓      ✓      ✓      ✓      ✓      ✓      ✓      ✓      ✓      ✓      ✓      ✓      ✓      ✓      ✓      ✓      ✓      ✓      ✓      ✓      ✓      ✓      ✓      ✓      ✓      ✓      ✓      ✓      ✓      ✓      ✓      ✓      ✓      ✓      ✓      ✓      ✓      ✓      ✓      ✓      ✓      ✓      ✓      ✓      ✓      ✓      ✓      ✓      ✓      ✓      ✓      ✓      ✓      ✓      ✓      ✓      ✓      ✓      ✓      ✓      ✓      ✓      ✓      ✓      ✓      ✓      ✓      ✓      ✓      ✓      ✓      ✓      ✓      ✓      ✓      ✓      ✓      ✓ | ME23subC0E24cazHEIWQ/vernform<br>origifi 10 ú Tunnuanyo <b>rf</b><br>origifi 11 ú Tunnuanyo <b>rf</b><br>origifi 11 ú Tunnuanyo <b>rf</b><br>origifi 11 ú Tunnuanyo <b>rf</b>                                                                                                    | - σ x                                            |
| ▼         ■ Substabilitiesuringment         X         ● ştandiém = smice žwievi         X         +           €         →         Ø         E: doce.google.com/toms////17AbpQL5d2U2ma00dH48L4H9Q.mMpvVOM                                                                                                    | ME23subC0E24cat/EUWQ/veenform                                                                                                    | - σ x                                            |
|                                                                                                    | M23มมม่วย/224az/RIWQ/view/form<br>O หมูดี 10 รับหาเหลงคุณคื<br>O หมูดี 11 ร้านโทส์คลิสมหร<br>O หมูดี 12 ร้านทางศูกัฒนริล<br>รายสะเนื่อตของปัญหา<br>โปรคแจ้งรายสะเสียตของปัญหา                                                                                                    | - σ ×<br>★ Α :                                   |
| ▼         ■ Substabilitieserisergenet:         X         ● ştaniblen smice kwice:         X         +           ←         →         C         E:         deca.google.com/tomm/d/w154bpQL5d2U2ma00dH48L4H9Q.mMpvH0M                                                                                                    | ME2มมะCoR24cas/ICUWQ/www.form<br>าญที่ 10 บ้านกาแลงคุณที่<br>พบุที่ 11 บ้านที่หลึ่งสอกร<br>พบุที่ 12 บ้านที่หลึ่งสอกร<br>รายสนะนี้ออยองไปญหา<br>ไปภูมหารีหายสนะนี้ออยองไปญหา<br>ปัญหารีหมัด *                                                                                                    | - 0 X<br>- 0 X<br>- 0 X                          |
| ▼         ■ Substabilitieserisergened:         X         ● ştaniblen.a+serises.ahulov:         X         +           €         →         C         E:         deca.google.com/toms://w154bpQ15d2U2ma00dH48L4H9Q.mMpvF0M                                                                                                    | ME23มมะCoE24cazHEIWQ/www.form<br>o าะกูที่ 10 บ้านกามเลงกุณฑี<br>o หมูที่ 11 บ้านที่เพื่อที่สมมาง<br>o หมูที่ 12 บ้านที่เพื่อที่สมมาง<br>เป็นกามจังกามอะมีอยูกว่า<br>ไปภาพจังกามอะมีอยูกอะมีโญหา<br>Elgyvinfuña *<br>o านที่เป็ด                                                                                                    | - 0 X<br>- 0 X                                   |
| ▼         ■ Substabilitieserisergenet:         X         ● ştandému = series Judget:         X         +           €         →         C         E: docsgoogle.com/toms///r/JFAIpQL5d2U2ma00dH48L4H9Q.mMps/r0M                                                                                                    | MZ3subOKZ4caJKIIWQ/wendorm                                                                                                    | - 0 X<br>- 0 X<br>- 0 X                          |
| ▼         ■ backtabilitistuaringment:         X         ● ştandiémus socia Judge:         X         +           €         →         C         E         docugoogle.com/trams//r/1740/Q152/U2ma00dH48(.416Q.mMps/V0M                                                                                                    | MZ3subC0E24cas/RUWQ/wendorm                                                                                                    | - 0 X<br>- 0 X<br>- 0 X                          |
| ▼         ■         Indetendent waverward:         ×         ●         glanddow = series abdor:         ×         +            >         Ø         (         =         Ø         (         +            >         Ø         (         =         Ø         (         +                                                                                                    | M23aud06244azRIWQ/view6om<br>U หมูดี 10 รับหาเหลืดสมหร<br>U หมูดี 11 รับฟาติส์สมหร<br>U หมูดี 12 รับหาเจขัดเหลือ<br>7ายสะเนื่อตของปัญหา<br>15ภแห้งการและเปิดของปัญหา<br>15ภแห้งการและเปิดของปัญหา<br>15                                                                                                    | -                                                |
| ▼         ■ StandardsHistournersmail:         X         ● glanddows-series/adult:         X         +            →         Ø         T         docagooglecom/formu//w/IAbpCl52U2m/adultH4_4H0Q_m/dpv/r0M                                                                                                    | M23aub06244zaRIWQ/view6om  vigil 10 Sirunaaenee vigil 12 Sirunaaenee vigil 12 Sirunaaeneee vigil 12 Sirunaaeneeeeeeeeeeeeeeeeeeeeeeeeeeeeeeeee                                                                                                    |                                                  |
| •         •         •         •         •         •         •         •         •         •         •         •         •         •         •         •         •         •         •         •         •         •         •         •         •         •         •         •         •         •         •         •         •         •         •         •         •         •         •         •         •         •         •         •         •         •         •         •         •         •         •         •         •         •         •         •         •         •         •         •         •         •         •         •         •         •         •         •         •         •         •         •         •         •         •         •         •         •         •         •         •         •         •         •         •         •         •         •         •         •         •         •         •         •         •         •         •         •         •         •         •         •         •         •         •         •         •                                                                                                            | MZ3auck0K24auRIUWQ/viewform  U rugfi 10 Sirunuaansef U rugfi 12 Sirunitagfinawfa  Franzillaneau-Illiguri Unarkifna * U rufulina * U rufulina * U ruf                                                                                                    | - 0 X                                            |
| •         •         •         •         •         •         •         •         •         •         •         •         •         •         •         •         •         •         •         •         •         •         •         •         •         •         •         •         •         •         •         •         •         •         •         •         •         •         •         •         •         •         •         •         •         •         •         •         •         •         •         •         •         •         •         •         •         •         •         •         •         •         •         •         •         •         •         •         •         •         •         •         •         •         •         •         •         •         •         •         •         •         •         •         •         •         •         •         •         •         •         •         •         •         •         •         •         •         •         •         •         •         •         •         •         •         •                                                                                                            | M23aub0624cadRIWQ/view6om  U ugfi 10 Sirunaaegafi U ugfi 12 Sirunaegafi U ugfi 12 Sirunaegafi U ugfi 12 Sirunaegafi<br>U ugfi 12 Sirunaegafi<br>U ugfi 12 Siruna |                                                  |
| <ul> <li>Indendalities/unitary watch</li> <li></li></ul>                                                                                                    | MZ3auk06/Z44au/RUWQ/viewform  Urgfi 10 Sirunvargeff Urgi 12 Sirunvirgefrawfia  Fraantificerea-tilgern  Fraantificerea-tilgern                                                                                                    |                                                  |
| •         •         •         •         •         •         •         •         •         •         •         •         •         •         •         •         •         •         •         •         •         •         •         •         •         •         •         •         •         •         •         •         •         •         •         •         •         •         •         •         •         •         •         •         •         •         •         •         •         •         •         •         •         •         •         •         •         •         •         •         •         •         •         •         •         •         •         •         •         •         •         •         •         •         •         •         •         •         •         •         •         •         •         •         •         •         •         •         •         •         •         •         •         •         •         •         •         •         •         •         •         •         •         •         •         •         •                                                                                                            | M22web0624carRINWQ/wewform  Ungfi 10 Simmeanson Ungfi 12 Simmiranov Ungfi 12 Simmiranov Ungfi 12 Simmirano                                                                                                    |                                                  |

## ตัวอย่างการกรอกข้อมูล (ใบคำร้องทั่วไป)

- ๑) กรอกชื่อ-สกุล ให้เรียบร้อย
- ๒) ใส่หมายเลขโทรศัพท์
- m) แจ้งความประสงค์ที่จะให้อบต.อุทัยสวรรค์ช่วยเหลือ
- ๔) ระบุสถานที่เกิดของปัญหานั้นๆ
- ๕) หากมีรายละเอียดเพิ่มเติม ให้กรอกในช่องรายละเอียดเพิ่มเติม
- ๖) เมื่อกรอกข้อมูลครบถ้วน กดส่งข้อมูลเป็นอันเสร็จสมบูรณ์

| 👻 🔲 ในส่วยไฟนี้ อนหลุดในสารสร้องการ X 🥥 สู่มีอากที่เอีกแ e- service สำหรับประ X   +                                                                                                    |                                                                                                    | – <b>–</b> ×                           |
|----------------------------------------------------------------------------------------------------|----------------------------------------------------------------------------------------------------|----------------------------------------|
| ← → ♂ S docs.google.com/forms/d/e/1FAIpQLSfT_xpi6FiHSnCKc6xdaOM4HJw126P                                                                                                    | qi-hh54YAzgwZJQylw/viewform                                                                                                    | ☆ A :                                  |
|                                                                                                    | ใบคำร้องทั่วไป อบต.อุทัยสวรรค์ อ.นากลาง<br>จ.หนองบัวลำภู<br>เกิแหลุดแห้น โทร. 042-315885<br>kaew1983poolgamail.com Settich account<br>Eg. Not shared<br>* Indicates required question                                                                                                    |                                        |
|                                                                                                    | ชื่อมูลส่วนบุคคล<br>โปรดแจ้งชื่อ-สกุล และเบอร์โทรเพื่อติดต่อกลับ                                                                                                    |                                        |
|                                                                                                    | <b>đa - ana *</b><br>Your answer                                                                                                    |                                        |
|                                                                                                    | <b>បេលវីហេរ *</b><br>Your answer                                                                                                    |                                        |
|                                                                                                    | รากละเอ็กหนองปัญหา<br>โปรดแจ้งรายอะเอ็กหองปัญหา                                                                                                    |                                        |
|                                                                                                    | มีความประสงค์จะไห้ อบต.อูฟัยสวรรด์ ช่วยเหลือไมเรื่องได กล่าวโดยสรุป *<br>Your answer                                                                                                    |                                        |
|                                                                                                    |                                                                                                    |                                        |
| 🕂 🎾 Type here to search 🛛 🗮 🖪 🦉 💽 📠 🙂                                                                                                    | 8                                                                                                    | الله الله الله الله الله الله الله الل |
|                                                                                                    |                                                                                                    |                                        |
| 💌 🔳 Suchenfal auxoplanmataxy X 🧿 (Considence-service Analusy X   +                                                                                                    |                                                                                                    | - a ×                                  |
| Construction of the second second seco | qi-hh54Ykzgw2jQhw/vewform                                                                                                    | - = ×<br>* •                           |
| C = Indviet/24 unactures/as: X                                                                                                    | qi-hb54WzgwZQJw/viewform<br>เมษร์โทร *<br>Your answer                                                                                                    | - ¤ ×<br>† 🔒 i                         |
| Construction of a series of the series of the series | qi-hh54Ykgw2jQhw/vewform<br>เนอร์โพร *<br>Your answer<br>วาณอะเอ็อกของปัญหา<br>เป็นคนจรายอะเอ็อกของปัญหา                                                                                                    | - = ×<br>* • :                         |
| C ■ Set-Set-Bit um_ofurmed as: X ● glandding == service divelop: X +     C ⇒ C ■ C docs.google.com/forms/d/v1FApQLST_ppl6FH5nCKc6daOM4H0v126P                                                                                                    | อุเ-h9541942gw2Q2btw/viewform<br>เมอร์โพร *<br>Your answer<br>รายละเลือดของปัญหา<br>โปรดะนั้งตรองปัญหา<br>โปรดะนั้งตรองปัญหา                                                                                                    | - 0 X<br>1 A I                         |
| <ul> <li>▼ Extributilis un othermol as: X ● glandárus exterios divido: X +</li> <li>◆ ♂ ○ □ = docs.google.com/forms/d/s/2FAbpQL5f1.ppidFH5nCK6dsdOM4Hbs126P</li> </ul>                                                                                                    | qi-h554194gan2Q3htv/viewform<br>เมอริโทร *<br>Your answer<br>รายละเอียดของปัญหา<br>โปรดแจ้งรายละเอียดของปัญหา<br>โปรดแจ้งรายละเอียดของปัญหา<br>มีความประสงค์จะให้ อบต. อุษัยสาวรด์ ช่วยเหลือในเรื่องใด กล่าวโดยสรุป *<br>Your answer                                                                                                    | - 0 X                                  |
| <ul> <li>▼ Extributio un otramo ax</li> <li>× ● glandárus exterios divido: × +</li> <li>+</li> <li>+ → Ø = docs.google.com/forms/d/s2FAbpQLS1.ppi6FH5nOlCidadOM4Hut126P</li> </ul>                                                                                                    | qi-h554194gan2QyhoViewform<br>เมลร์โทร *<br>Your answer<br>วามละเอียคของปัญหา<br>โปรดแจ้งรายและเอียคของปัญหา<br>โปรดแจ้งรายและเอียคของปัญหา<br>Your answer<br>Your answer                                                                                                    | - 0 X<br>* A :                         |
| ▼       ■       Indebaldu un entirement as:       X       ●       #       #         €       →       C       E:       decs.google.com//tom//d/g/JA/pQLS17.ppidFH56CKc6dadOMH10x120P                                                                                                    | ql=hb54Vkgm2QQhw/vewtorm          นมสโพร *         Your inswer         รายสะเอ็ดสองปัญหา         นิทางที่งก็สปัญหา         Your inswer         Your inswer         Your inswer         Your inswer         Your inswer         Your inswer         Your inswer         Your inswer         Your inswer         Your inswer         Your inswer         Your inswer         Your inswer                                                                                                    | - 9 X                                  |
| ▼       ■       Indedadu umustamentaren (as: X)       ●       ####################################                                                                                                    | qL+b5474/gguZQQbtv/viewtorm           แมลโรงร *           Your answer           * วายสะเอียดของปัญหา           ใปการะเอียดของปัญหา           รายสะเอียดของปัญหา           รายสะเอียดของปัญหา           รายสะเอียดของปัญหา           รายสะเอียดของปัญหา           รายสะเอียดของปัญหา           รายสะเอียดของปัญหา           รายสะเอียดของปัญหา           Your answer           Tour answer           Your answer           Your answer           Your answer           Your answer                                                                                                    | - 9 X                                  |
| ▼     ■     behaddiu um ohummof as:     X     ●     #     #       €     ⇒     C     E:     does.google.com/formu/d/r/IFAIpQLST.ppi/EHRSnCK.cbd.a0M4Hbw126P                                                                                                    | gi-h549AgadQQhavVeentorm<br>uaa51455 *<br>'Your answer<br>''naasidaesaa5tigun'<br>'your answer<br>faruudusaarkee'ii auua,ajifaarssif disuundabudaaten aini tasaanju *<br>Your answer<br>''uur answer<br>''uur answer<br>''naasidaesafuudu<br>'Your answer<br>''uur answer<br>''uur answer<br>''uur answer<br>''uur answer<br>''uur answer<br>''uur answer<br>''uur answer<br>''uur answer<br>''uur answer<br>''uur answer                                                                                                    | - 5 X                                  |
| Euclosefia um oburrend as: X • familiées exercise double: X + • • • • • • • • • • • • • • • • • • •                                                                                                    | al-h5474Agun2QQhovVeentorm<br>uua5Tus *<br>'vour answer<br>'naacadaenaostigun<br>tunauisanaostigun<br>faruususaavise ti auna aytaarssid sizuuvdatudaata narintaaaryi *<br>'vour answer<br>'vour answer<br>'naacadaavisudu<br>vour answer<br>'naacadaavisudu<br>vour answer<br>tunauisaavisudu<br>vour answer<br>'naacadaavisudu<br>vour answer<br>'naacadaavisudu<br>tunauisaavisudu<br>tunauisaavisudu<br>tunaui | - 0 X                                  |